### Insife How to Configure Reporting Rules Version 1.0, For HALOPV 5.0

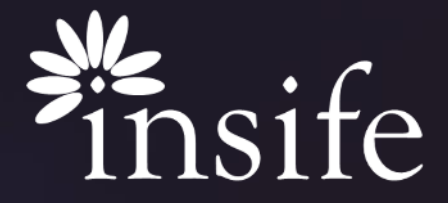

Copyright Insife 2023

### About Regulatory Reporting Rules

| HALOPV<br>Refease version 5.0                           | Requirements Intelligence                                                                                                    |                                                                                             |   |
|---------------------------------------------------------|----------------------------------------------------------------------------------------------------|---------------------------------------------------------------------------------------------|---|
| A Processes 🗸                                           | Global requirements from Authorities, Partners and other Entities can be set                                                  | tup, to ease Global Compliance across, ICSRs, Periodic reporting and other PV requirements. | ø |
| ジニ My tasks<br>ジニ Active Tasks                          | Available workflows                                                                                                    | Functionality menu                                                                          |   |
| Products                                                | Regulatory and other requirements documents                                                                                   |                                                                                             |   |
| A Clinical Trials                                       | Risk Management Plans (RMP) / documents requirements                                                                          |                                                                                             |   |
| BP Device incidents     B     Requirements Intelligence | ICSR / Device reporting requirements     Data Monitoring Committees (DMC) recommendations requirements                        |                                                                                             |   |
| Environment Overview                                    | Periodic SUSAR reporting requirements     Periodic reporting requirements for Medical Devices                                 |                                                                                             |   |
| Data Loader     Data Loader                             | Local QPPV / Safety responsible person (LQPPV) requirements     Periodic Development Safety Update Report (DSUR) requirements |                                                                                             |   |
| C Scheduler                                             | Renewal document requirements                                                                                                 |                                                                                             |   |
| Dashboards and reports                                  | Periodic Safety Update Report (PSUR) requirements  Requirements                                                               |                                                                                             |   |
| 옷 My settings · · · · · · · · · · · · · · · · · · ·     | Signal Detection / Management requirements                                                                                    | 8                                                                                           |   |

- The Reporting Requirements vary depending on the region, type and the regulatory authority.
- Pharma companies are required to report safety information to regulatory authorities according to specific timelines –
  - Expedited Reporting
    - SUSAR (Suspected Unexpected Serious Adverse Reaction) cases are reported within 7 calendar days to the NCA (national competent authorities)/HA (health authorities).
    - While clinical trial other serious cases and safety issues are reported within 15 calendar days.
  - Periodic Reporting
    - PSUR (Periodic safety Update Report) Or PBRER Or PADER (Periodic Adverse Drug Experience Report (US)) Or DSUR (Drug Safety Update Report).
    - The timing and content of periodic report for marketed products are based on local requirements (i.e. every 6 months, every year, every 3 years, etc.)
- HALOPV supports all types of regulatory Reporting for
  - ICSR's and Devices Or PSMF, DMC and QPPV Or Any Custom.
- HALOPV is an inclusive solution which allows creation of a reporting rule and application of it, on respective data records to enhance compliance.

Note – This is just a small summary of reporting requirements, please refer to other sources to get into details.

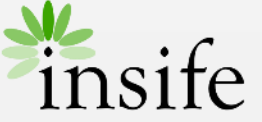

#### Content

- > About Regulatory Reporting Rules
- > <u>Prerequisite</u>
- > Getting to Reporting Rules
- > <u>Review Existing Reporting Rules</u>
- > Creating Reporting Rules Record
- > Creating Reporting Rules Details
- > Creating Reporting Rules Data Form
- > Creating Reporting Rules Complete Workflow
- > <u>About Insife</u>

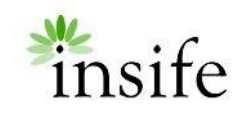

# Prerequisite

Configuring a Reporting Rule

| HALOPV                      |   | Requirements Intelligence                                                                      |                                                                         |  |
|-----------------------------|---|------------------------------------------------------------------------------------------------|-------------------------------------------------------------------------|--|
| Processes                   | ~ | Global requirements from Authorities, Partners and other Entities can be setup, to ease Global | Compliance across, ICSRs, Periodic reporting and other PV requirements. |  |
|                             |   |                                                                                                |                                                                         |  |
| 🗲 Active Tasks              | A | vailable workflows Func                                                                        | tionality menu                                                          |  |
| 🐲 Agreements                |   |                                                                                                | _                                                                       |  |
| Products                    |   | Regulatory and other requirements documents                                                    | 2                                                                       |  |
| R Clinical Trials           |   | D PV System and System Master File (PSMF) requirements                                         |                                                                         |  |
| CSRs (Medicine Incidents)   |   | D Risk Management Plans (RMP) / documents requirements                                         |                                                                         |  |
| Device Incidents            |   | D ICSR / Device reporting requirements                                                         |                                                                         |  |
| 🚯 Requirements Intelligence |   | Data Monitoring Committees (DMC) recommendations requirements                                  |                                                                         |  |
| Dictionaries and Terms      |   | D Periodic SUSAR reporting requirements                                                        |                                                                         |  |
| 分 Environment Overview      |   | Deviation reporting requirements for Madical Davisors                                          |                                                                         |  |
| Time management             |   | Periodic reporting requirements for medical bevices                                            |                                                                         |  |
| 🗘 Data Loader               |   | Local QPPV / Safety responsible person (LQPPV) requirements                                    |                                                                         |  |
| 1 Data Loader configuration |   | Periodic Development Safety Update Report (DSUR) requirements                                  |                                                                         |  |
| C Scheduler                 |   | D Renewal document requirements                                                                |                                                                         |  |
| Dashboards and reports      | ~ | D Periodic Safety Update Report (PSUR) requirements                                            |                                                                         |  |
| 久 My settings               | ~ | D Requirements Impact Assessment                                                               |                                                                         |  |
| Application management      | ~ | Signal Detection / Management requirements                                                     |                                                                         |  |

#### Pre-requisite to be able to configure a Reporting Rule are -

- User must have access to Requirements Intelligence module.
- User must have ADD/ EDIT permission on Requirements Intelligence.
- User must have access to the required workflow, for e.g.
  - PV System and System Master File (PSMF) requirements
  - Risk Management Plans (RMP) / documents requirements
  - ICSR / Device reporting requirements
  - Data Monitoring Committees (DMC) recommendations requirements
  - Periodic SUSAR reporting requirements
  - Periodic reporting requirements for Medical Devices
  - Local QPPV / Safety responsible person (LQPPV) requirements
  - Periodic Development Safety Update Report (DSUR)
     requirements
  - Periodic Safety Update Report (PSUR) requirements
  - Etc.
- User/ Users must have access to complete the workflow steps (i.e. Create/ Review/ Approve).

Note – This list may vary at your instance as per your organisation access.

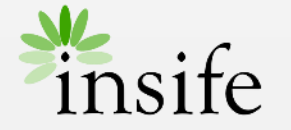

### Getting to Reporting Rules

| <b>WHALO</b> PV<br>Release version 5.0 | Requirements Intelligence                                                                                                    |                               |
|----------------------------------------|----------------------------------------------------------------------------------------------------|-------------------------------|
| Processes ~                            | Global requirements from Authorities, Partners and other Entities can be setup, to ease Global Compliance across, ICSRs, Periodic reporti | ng and other PV requirements. |
| ;⊐ My tasks                            |                                                                                                    |                               |
| CACTIVE Tasks                          | Available workflows Functionality menu                                                                                                    |                               |
| 琴 Agreements<br>遇 Products             | Regulatory and other requirements documents                                                                                               |                               |
| –<br>🛱 Clinical Trials                 | D PV System and System Master File (PSMF) requirements                                                                                    |                               |
| CSRs (Medicine Incidents)              | D Risk Management Plans (RMP) / documents requirements                                                                                    |                               |
| Device Incidents                       | D ICSR / Device reporting requirements                                                                                                    |                               |
| BRequirements Intelligence             | Data Monitoring Committees (DMC) recommendations requirements                                                                             |                               |
| Dictionaries and Terms                 | D Periodic SUSAR reporting requirements                                                                                                   |                               |
| Cenvironment Overview                  | D Periodic reporting requirements for Medical Devices                                                                                     |                               |
| T. Data Loader                         | D Local QPPV / Safety responsible person (LQPPV) requirements                                                                             |                               |
| Data Loader configuration              | D Periodic Development Safety Update Report (DSUR) requirements                                                                           |                               |
| Scheduler                              | D Renewal document requirements                                                                                                    |                               |
| Dashboards and reports ~               | Deriodic Safety Update Report (PSUR) requirements                                                                                         |                               |
| My settings                            | Requirements Impact Assessment                                                                                                    |                               |
|                                        | D Signal Detection / Management requirements                                                                                              |                               |

- On the navigation menu (left-hand side of the screen Deep Sea Blue), under "Processes" parent menu there will be a submenu -
  - Requirements Intelligence this menu is used to configure/ review reporting rules.
- Click on the required workflow link to begin with Review/ Creating a new Reporting Rule on the selected workflow.

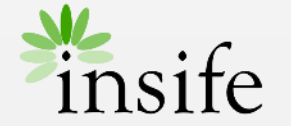

### Review Existing Reporting Rules

| IALOPV<br>a version 5.0   | Requirement       | nts Intelligence   | Period     | lic Safety L     | Jpdate Rep      | ort (PS    | SUR) re        | quirem    | ents Rec     | cords              |                |          |                 |                 |    |
|---------------------------|-------------------|--------------------|------------|------------------|-----------------|------------|----------------|-----------|--------------|--------------------|----------------|----------|-----------------|-----------------|----|
| esses 🗸                   | Process a         | nd workflow de     | scriptio   | n                |                 |            |                |           |              |                    |                |          | 1               |                 |    |
| neke                      | i≡ Maintai        | n an overview of v | vhere and  | when PSURs a     | re required and | i the deta | ils about t    | he format | 5.           |                    |                |          |                 | 3)              |    |
| aana                      | → O Regis         | ter / Update Aggre | egate/Peri | odic reporting r | requirements -  | Revie      | ew and Ap      | prove Ag  | gregate / Pe | riodic reporting r | equirements    |          | Deed            |                 |    |
| ianeste                   |                   |                    |            |                  |                 |            |                | _         |              |                    |                |          | Rect            | ras open v. co  |    |
| inte                      | Complete          | d 🔽 In             | workflow   | Nu               | llified         | As         | isigned to     |           |              | Crea               | te from Wizard | C G      | A Batch         | and case assi   | 91 |
| al Triale                 | records?          | rec                | cords?     | rec              | cords?          | ot         | hers?          |           |              |                    |                |          |                 |                 |    |
| (Medicine Incidente)      | Records           |                    |            |                  |                 |            |                |           |              |                    |                |          |                 |                 |    |
| a Incidents               | necoras           |                    |            |                  |                 |            |                |           |              |                    |                |          |                 |                 |    |
| izamante Intallinanca     | 0.4               |                    |            | 60               | 1 Drimary Decy  | et .       | - Ro           | are 50 \  | Actions      |                    |                |          |                 |                 |    |
| anenter and Tarms         | Q.+               |                    |            |                  | t. Primary Rep  |            | · •            | NO 30 -   | Addutts      |                    |                |          |                 |                 |    |
| onment Overview           |                   |                    |            |                  |                 |            |                |           |              |                    |                |          |                 | 1-              | 11 |
| management                | Record ID         | Requirement        | Туре       | Destination      | Master          | Master     | Overall<br>Due | Prefix    | Revision     | Workflow           | Organization   | Assigned | Last ↓≓         | Master          |    |
| inanagement.              |                   | title              |            |                  | Description     | UN         | Date           |           |              |                    |                | 10       | updated         | Createtime      |    |
| oader                     |                   |                    |            |                  |                 |            |                |           |              | Periodic           |                |          |                 |                 |    |
| Loader configuration      | REQ-              |                    |            |                  |                 |            | 21-            | REQ-      |              | Safety<br>Update   | Root           |          | 16-NOV-         | 16-NOV-         |    |
| duler                     | PSUR-<br>31942880 | OQ-820-08          | PSUR       |                  |                 |            | DEC-<br>2023   | PSUR      | 1            | Report<br>(PSLIP)  | organization   |          | 2023<br>09:17   | 2023<br>09:17   |    |
| boards and reports $\sim$ |                   |                    |            |                  |                 |            |                |           |              | requirements       |                |          |                 |                 |    |
| ettings ~                 |                   |                    |            |                  |                 |            |                |           |              | Periodic           |                |          |                 |                 |    |
|                           | REQ-<br>PSUR-     | requirements       | PSUR       | EMA              |                 |            | 27-<br>DEC-    | REQ-      | 1            | Update             | Root           |          | 22-NOV-<br>2022 | 22-NOV-<br>2022 |    |
| ication management        | 6405707           | - Denmark<br>(DK)  |            | -                |                 |            | 2022           | PSUR      |              | (PSUR)             | organization   |          | 11:06           | 11:06           |    |

User can review an existing Reporting Rule by selecting/ clicking on the required workflow from list of available workflows in the Requirement Intelligence module.

- At the top of the page, you will see the selected workflow (Breadcrumb).
- Followed by the process and workflow description (Stages).
- Followed by Records Status/ Stage filter checkboxes
  - Completed records? Select to view the completed records (Reviewed and Approved).
  - In workflow records? Default Selected, select to view the records which are in progress.
  - Nullified records? Select to view the nullified records.
  - Assigned to others? Select to view the records assigned to other users (not you).
- Based on the selected record status, application will list the records fall in the status in the Records Grid.
  - You can view/ review/ approve Any records in the grid by using the links available in the "Record ID" Or "Requirement Title" column, followed by Opening the data form using "Data Form" link.

Note – We have used the "Periodic Safety Update Report (PSUR) requirements Records" workflow in this example, the options at other workflow will remain more of same.

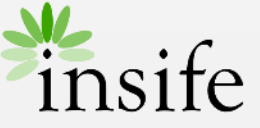

### Creating Reporting Rules - Record

| reate record Wizard                                     |                                                   |   |
|---------------------------------------------------------|---------------------------------------------------|---|
| New record You are about to create a new record. Please | t fill in the fields in this form to get started! |   |
| Enter basic information                                 |                                                   |   |
| Create wizard type<br>General                           |                                                   |   |
| Record Title<br>New sample Reporting Rule               |                                                   | Å |
| Record Type                                             |                                                   | ~ |
| PSOR                                                    |                                                   |   |
| Reporting to                                            | C Master Duedate                                  | 0 |

The first step of creating a new Reporting Rule is identify and select the workflow from list of available workflows in the Requirement Intelligence module.

- On the top of Records Grid, you can find the CREATE FROM WIZARD button (in Green colour).
  - On click on the button Application opens "Create record Wizard" popup.
- Enter the basic details like
  - Record Title
  - Record Type
  - Reporting To Select the Reporting destination organization (Not mandatory)
- Click on CREATE button to create a record.

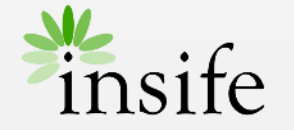

### Creating Reporting Rules - Details

| View/edit record                                                                                                    |                                              |                                          |                             |  |  |  |  |  |
|----------------------------------------------------------------------------------------------------|----------------------------------------------|------------------------------------------|-----------------------------|--|--|--|--|--|
| →      O Register / Update Aggregate/Periodic reporting requirements      →      O Review and Approve Aggregate / Periodic reporting requirements |                                              |                                          |                             |  |  |  |  |  |
| Complete task                                                                                                    |                                              |                                          |                             |  |  |  |  |  |
| New sample Reporting Rule (REQ-PSUR-3                                                                                                    | 32516326) - PSUR (Revision 1) D Peri         | iodic Safety Update Report (PSUR) requir | rements                     |  |  |  |  |  |
| Task instructions<br>Registration of the Aggregate/Periodic safety                                                                                | Task activities (red status means mandatory) |                                          |                             |  |  |  |  |  |
| reporting requirements                                                                                                    | Data forms                                   | Status                                   | Links / other activities    |  |  |  |  |  |
| Reporting destination                                                                                                    | Periodic PSOR/Paker reporting form           | U                                        | Associate Regulatory source |  |  |  |  |  |
| South Korea Ministry of Food and Drug Safety -<br>MFDS                                                                                            | Description                                  |                                          |                             |  |  |  |  |  |
| About                                                                                                    | Description                                  |                                          |                             |  |  |  |  |  |
| Priority: Set priority                                                                                                    |                                              |                                          |                             |  |  |  |  |  |
| Role to process task:  Requirements Intelligence processing                                                                                       |                                              |                                          | <i>k</i>                    |  |  |  |  |  |
| Assigned user: Assign user   Assign to me   Auto-<br>assign                                                                                       |                                              |                                          |                             |  |  |  |  |  |

Once you create a new record or select a record from Records Grid, you can view the basic details of the record in the "View/ edit record" popup.

- At the top you will see the selected workflow (Breadcrumb)/ workflow description (Stages).
- You can click on the Record Name Link to view/ update the basic details.
- Further on the Left Bottom you can View/ Update the Assigned User for the record and the Tags (if any).
- At the centre of the page there are links for
  - Data Forms This link opens the Record Form.
    - Depending on the selected workflow the number of links in Data Form will vary.
  - Links/ other activities This link can be used to link the record with other Workflows of the application.
  - Status
- Click on "Data Form" link to view/ update the record data form.

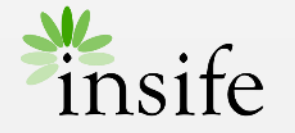

### Creating Reporting Rules - Data Form

| ew sample Reporting Rule - 236                                                                                                   |             |
|----------------------------------------------------------------------------------------------------|-------------|
|                                                                                                    | Save Return |
|                                                                                                    |             |
| odic reporting Implementation details                                                                                            |             |
| iodic reporting                                                                                                    |             |
| outry (tentory) orea (the Republic of) (KR)                                                                                      | ~           |
| e PSURs required?                                                                                                    |             |
| Not selected 🔕 Yes 🔘 No                                                                                                    |             |
| sthere a local guideline<br>Not selected 🔍 Yes 🔘 No                                                                              |             |
| uidance to be followed<br>ISEAN                                                                                                  | ~           |
| dillional / local content                                                                                                    |             |
| Information from the global PSUR/PBRER copied into a local template                                                              |             |
| Local tabulation                                                                                                    |             |
| Local case evaluation                                                                                                    |             |
| Separate exposure for all dosage forms                                                                                           |             |
| Other                                                                                                    |             |
| Recording language ther local language                                                                                           | ~           |
| re references required?                                                                                                    |             |
| Not selected 🔕 Yes 🔘 No                                                                                                    |             |
| w should they be submitted?<br>DF                                                                                                | ~           |
| the International birth date ("global" IBD) accepted for determining DLP of PBRER/PSUR report?                                   |             |
| Not selected 🔘 Yes 🕕 No                                                                                                    |             |
| What is the submission date after DLP?<br>D calendar days for quarterly/biannual reports, 60 calendar days for annual reports    | ~           |
| When are the reports required?<br>very 6 months during first 2 years, then annually the next 3 years; Subsequently every 3 years | ~           |
|                                                                                                    |             |

The second Step in creating a reporting rule is to complete the Data Form for the selected workflow.

- Select/ Insert the details in the data form as per regulatory requirements.
- Click on SAVE button to save the changes.
- Click on RETURN to return to "View/ edit record" popup.

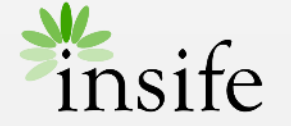

### Creating Reporting Rules - Complete WF

| View/edit record                                                                                                    |                                                         |                                   |                                      |  |  |  |  |  |
|----------------------------------------------------------------------------------------------------|---------------------------------------------------------|-----------------------------------|--------------------------------------|--|--|--|--|--|
| I → ⊘ Register / Update Aggregate/Periodic reporting requirements → 🕐 Review and Approve Aggregate / Periodic reporting requirements                                          |                                                         |                                   |                                      |  |  |  |  |  |
| Complete task  Send back task                                                                                                    |                                                         |                                   | C 🕀 0 A 0 Save Close X               |  |  |  |  |  |
| New sample Reporting Rule (REQ-PSUR-                                                                                                    | -32516326) - PSUR (Revision 1) D Periodic               | c Safety Update Report (PSUR) req | quirements                           |  |  |  |  |  |
| Task instructions<br>Review and approve the Aggregate/Periodic safety<br>reporting requirements. Once the Task Activities are<br>completed, please click on the Complete Task | Task activities (red status means mandatory) Data forms | Status                            | Links / other activities             |  |  |  |  |  |
| button to finalize the registration.                                                                                                    | Periodic PSUR/PBRER reporting form                      | 0                                 | QC check (Same user CANNOT can sign) |  |  |  |  |  |
|                                                                                                    |                                                         |                                   |                                      |  |  |  |  |  |
| Reporting destination<br>South Korea Ministry of Food and Drug Safety -<br>MFDS                                                                                               | Description                                             |                                   |                                      |  |  |  |  |  |
| About                                                                                                    |                                                         |                                   |                                      |  |  |  |  |  |
| Priority: Set priority                                                                                                    |                                                         |                                   | h.                                   |  |  |  |  |  |
| Role to process task: <b>O</b> Requirements Intelligence<br>approval                                                                                                    |                                                         |                                   |                                      |  |  |  |  |  |
| Assigned user: Assign user   Assign to me   Auto-<br>assign                                                                                                    |                                                         |                                   |                                      |  |  |  |  |  |

The third and final Step in creating a reporting rule is to complete the workflow (WF) for the selected workflow, i.e. Review and Approve the Rule.

- On the "View/ edit Record" popup there is a COMPLETE TASK button at top right corner (Green Colour).
  - Based on your role may not be able to Complete Task/ move the rule into next workflow stage.
  - Please contact your system administrator to get the required role.
- Click on COMPLETE TASK button.
- Now, the Record Reviewer/ Approver will be able to
  - Review approve or send back the record using respective buttons.
  - QC Check the Record (Quality Check).
- Once a record is Approved using the COMPLETE TASK button by Approver the record will reach Lock state (cannot be edited can only be up-versioned) and will be visible in "Completed Record?" list of records.

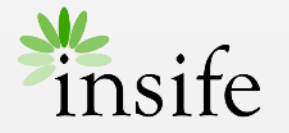

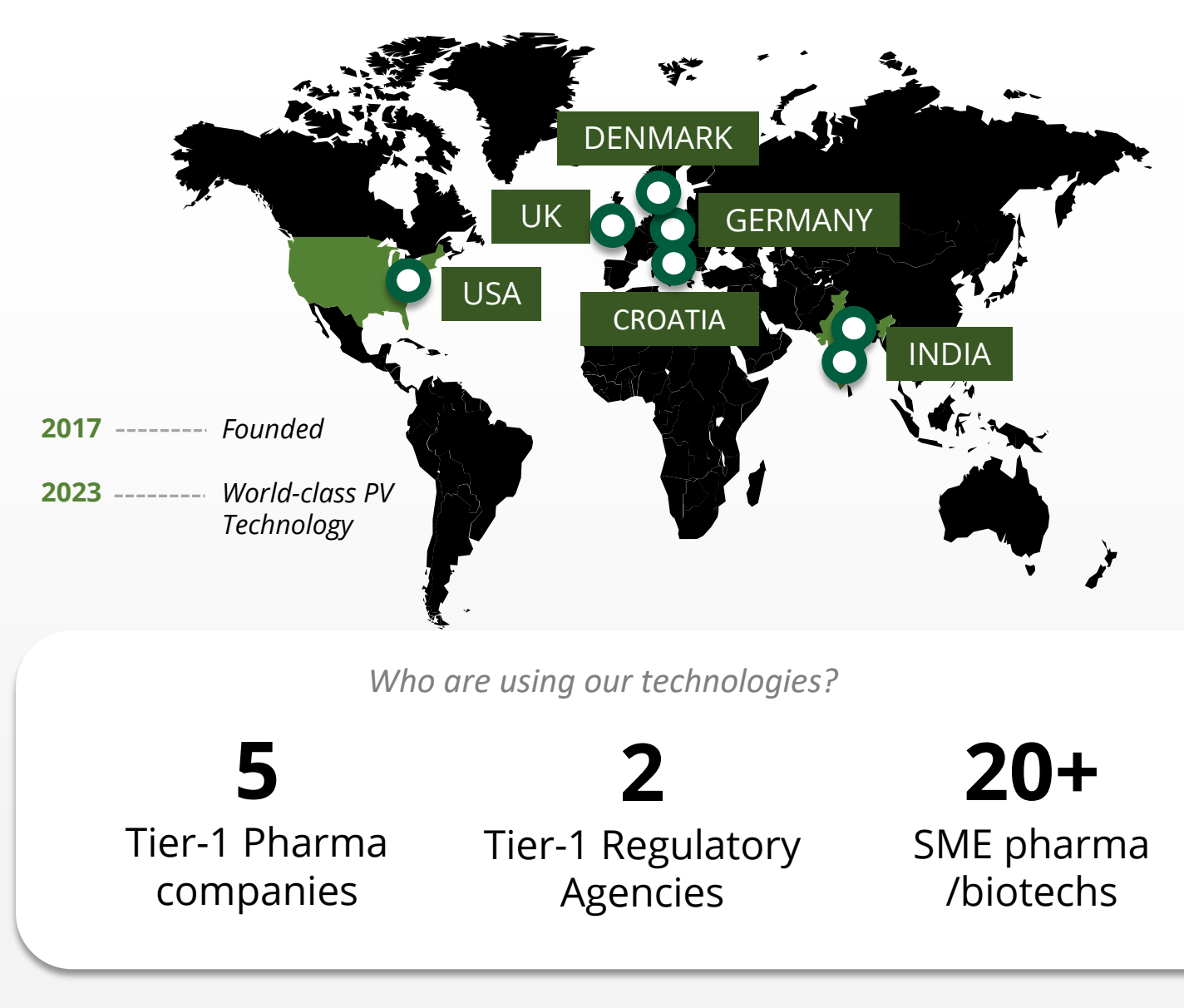

#### **About Insife**

#### Game-changing drug safety **technology** and consulting

Insife are supporting our clients with best-in-class technology and domain expertise from our global footprint

Insife consists of approx. 100 PV FTEs across the world, making us the biggest Europe-based company of its kind

We are ISO 9001, ISO 27001, ISO 14001 and GDPR certified

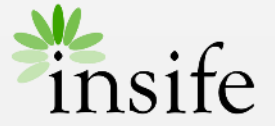

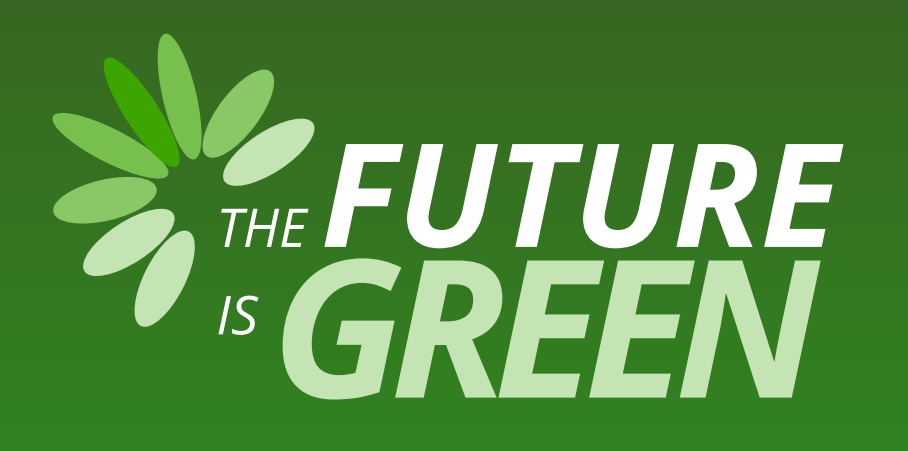

## 0% carbon footprint on insife.cloud\*

\* all our hosting services are based on data centers that are operating entirely on sustainable energy and has been so since the beginning of 2022

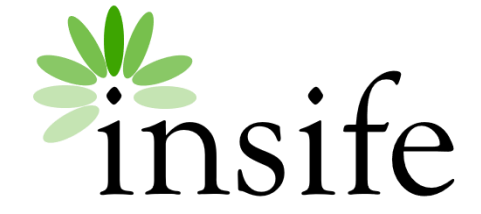

Copyright Insife 2023

# Thank you

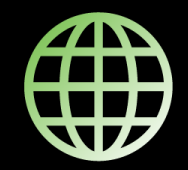

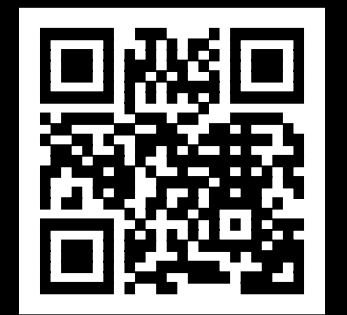

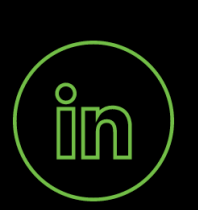

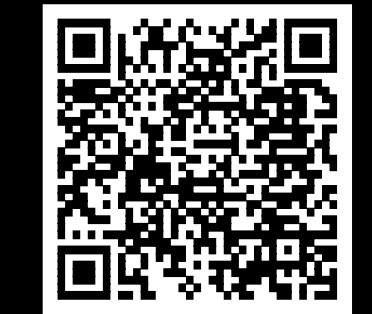

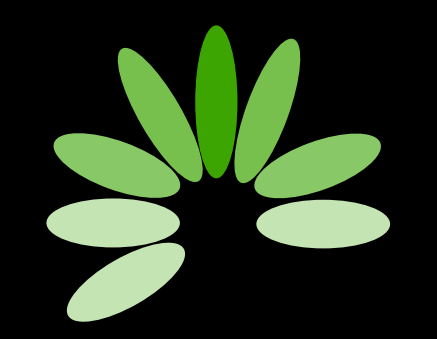

Game-changing drug safety technology and consulting

#### Headquarters

Insife ÅpS Copenhagen Denmark

**Germany** Insife Germany GmbH Cologne Germany

**Croatia** Insife d.o.o Zagreb Croatia

#### North America Insife Inc.

Jersey City USA

#### Asia

Insife India Private Ltd. Noida / Bangalore India

#### United Kingdom Insife UK Ltd. Milton Keynes United Kingdom

Contact us at hello@insife.com